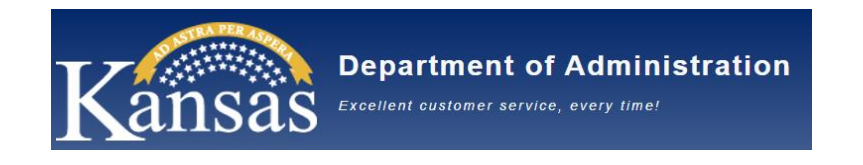

### **State of Kansas**

### **Kansas Department of Administration**

## Online Performance Management Process - Employee Guide

Version 1.1

Updated 10/15/2021

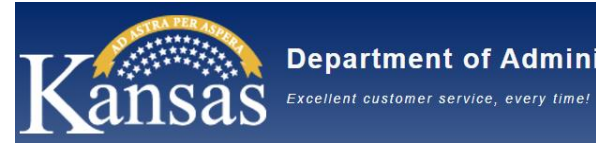

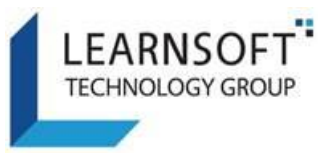

### Contents

| HOW TO LOGIN AND ACCESS YOUR ONLINE PERFORMANCE REVIEW FORM (PRF) |                                                                   | STEP-BY-STEP GUIDE TO COMPLETING ONLINE PERFORMANCE REVIEW FORM – EMPLOYEE |
|-------------------------------------------------------------------|-------------------------------------------------------------------|----------------------------------------------------------------------------|
|                                                                   | HOW TO LOGIN AND ACCESS YOUR ONLINE PERFORMANCE REVIEW FORM (PRF) | STEP-BY-STEP GUIDE TO COMPLETING ONLINE PERFORMANCE REVIEW FORM – EMPLOYEE |

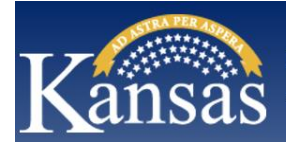

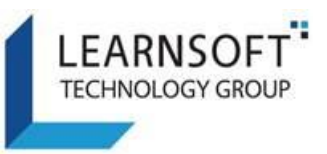

## QUICK STEP GUIDE TO COMPLETING ONLINE PERFORMANCE REVIEW FORM – EMPLOYEE

- 1. You will receive an email requesting your digital signature after your Supervisor has completed the Performance Planning Process for your Performance Review Form and has met with you to discuss the expectations for the review period.
- 2. Log into your account on the Kansas Learning & Performance Management (KLPM) System.
- 3. Click on the *Performance* Tab at the top of the screen.
- 4. You will see your name and the current Performance Review Form.
- 5. Click the **Link** next to your name to review the Performance Review form (you may save a .pdf version and / or print it for your records). Close the Performance Review form when done.
- 6. When ready to apply your Digital Signature (and add any optional comments), click on the pencil icon to the far right of the row of the Performance Review form.
- 7. This will bring up your digital signature page:
  - a. Check the checkbox to agree to apply your digital signature.
  - b. (Optional) Enter Any Comments
  - c. Click the **Employee Sign Off** button
- 8. A message will indicate that an email has been sent to your Supervisor. Click the Close button to close the page.
- 9. The screen will refresh and your Performance Review form will no longer display (it has been sent back to your Supervisor so they can continue with your Performance Review form).
- 10. Note: You may be required to repeat steps 2-9 for different stages of the Performance Management process.

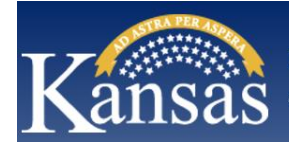

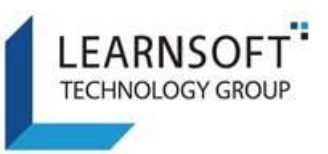

# STEP-BY-STEP GUIDE TO COMPLETING ONLINE PERFORMANCE REVIEW FORM – EMPLOYEE

This document illustrates the Performance Management process which includes meeting with your Supervisor during the review period below:

- 1) Performance Planning process Review performance expectations for the upcoming Performance Review period.
- 2) Mid-Year Discussion Review to ensure progress towards established performance expectations (optional for certain review types)
- 3) Annual/Final Review Review actual Performance against the established performance expectations.

After each session, you will be sent an email to review the online Performance Review form (you can also save and print) and apply your digital signature (you can also add optional comments).

This document provides step-by-step instructions in how to perform these tasks.

NOTE: This process will be used for all Review types, including Special and Probationary. Not every agency will require all steps.

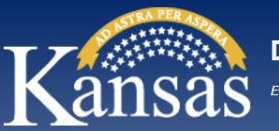

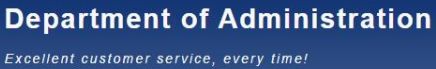

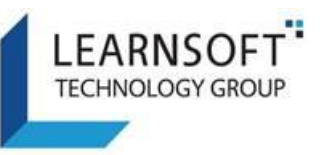

#### HOW TO LOGIN AND ACCESS YOUR ONLINE PERFORMANCE REVIEW FORM (PRF)

 After meeting with your Supervisor and discussing your performance expectations for the review period, you will receive an email that your Performance Review form (PRF) is available for you to review, sign off (with electronic signature) and add optional comments. The email will direct you to login to your Kansas Learning & Performance Management website.

| <image/>                                                                                                    |         |                                                                                                    |     |
|----------------------------------------------------------------------------------------------------|---------|----------------------------------------------------------------------------------------------------|-----|
| Learning & Performance Management         Lerore username and password to logit         Username         Password         Logit         Deformation for fisher states of Kanas system is confidential to By logit on this system, sholl constant and the single system is confidential to By logit on this system, sholl constant and the single system is confidential to By logit on this system, sholl constant and the single system is confidential to By logit on the system, sholl constant and the single system is confidential to By logit on the system, sholl constant and the single single constant and the single single constant and the single singl                                                                                                    |         | Kansas                                                                                                    |     |
| Enter your username and password to login.   Username:   Password:   Login   Login   Call (Arf, 8 am-4:30pm) 785-296-1900 (Topeka) or toll Area 1-866-999-3001 (outside Topeka) All formation in this State of Kanasa system is confidential. By loging on this system shall remain secure and oncidential and shall not formation thy you may result in descipinary action being taken against you, top to and including termination of your employment, and possible civil and criminal charges Ento Credit: Kansas Touring                                                                                                    |         | Learning & Performance Management                                                                                                    |     |
| Password:<br>Login<br>Ergot Password2<br>Degot Password2<br>Degot |         | Enter your username and password to login.<br>Username:                                                                                                    |     |
| Login<br>Forgot Password?<br>Need Heip?<br>Call (M-F 8am-4:30pm) 785-296-1900 (Topeka) or toll-free 1:866-999-3001 (outside Topeka)<br>All information in this State of Kansas system is confidential. By logging onto this system, you agree to take all<br>necessary and reasonable steps to protect and ensure that all information in this system shall remain secure and<br>confidential and shall not be disclosed or revealed to anyone or any entity outside of its official use. Drulging or failing to<br>safeguard and protect three used in disciplinary action being taken against you, up to and<br>including termination of your employment, and possible civil and criminal charges.<br>Photo Credit: Kansas Tourism                                                                                                    |         | Password:                                                                                                    |     |
| Forgot Password?         Nead Heip?         Call (M-F, 8am-4:00pm) 785-296-1900 (Topeka) or toll-free 1:866-999-3001 (outside Topeka)         All information in this State of Kansas system is confidential. By logging onto this system, you agree to take all necessary and reasonable steps to protect and ensure that all information in this system shall remain secure and backclosed or rewarded to anyover that all under or any entity outside of this difficial use. Doubling or failing to safeguard and protect this information by you may result in disciplinary action being taken against you, up to and including termination of your employment, and possible civil and criminal charges.         Photo Credit: Kansas Tourism                                                                                                    | / / /   | Login                                                                                                    |     |
| Need Heip?         Call (M-F, 8am-4:30pm) 785-296-1900 (Topeka) or toll-free 1-866-999-3001 (outside Topeka)         All information in this State of Kansas system is confidential. By logging onto this system, you agree to take all nonfedential and shall not be disclosed or revealed to anyone or any entity outside of its official use. Drulging or failing to safeguard and protect this information of your employment, and possible civil and criminal charges.         Photo Credit: Kansas Tourism                                                                                                    |         | Forgot Password?                                                                                                    | Y A |
| All information in this State of Kansas system is confidential. By logging onto this system, you agree to take all necessary and reasonable steps to protect and ensure that all information in this system shall remain secure and confidential and shall not be disclosed or revealed to anyone or any entity outside of its official use. Divulging or failing to safeguard and protect this information of your employment, and possible civil and criminal charges.                                                                                                    | 6. 1920 | Need Help?<br>Call (M-F, 8am-4-30pm) 785-296-1900 (Topeka) or toll-free 1-866-999-3001 (outside Topeka)                                                                                                    |     |
| Photo Credit: Kansas Tourism                                                                                                    |         | All information in this State of Kansas system is confidential. By logging onto this system, you agree to take all<br>necessary and reasonable steps to protect and ensure that all information in this system shall remain secure and<br>confidential and shall not be disclosed or revealed to anyone or any entity outside of its official use. Divulging or failing to<br>safeguard and protect this information by you may result in disciplinary action being taken against you, up to and<br>including termination of your employment, and possible civil and criminal charges. |     |
| Photo Credit: Kansas Tourism                                                                                                    |         |                                                                                                    |     |
|                                                                                                    |         | Photo Credit: Kansas Tourism                                                                                                    |     |

2) Upon successful login you will be brought to your **Overview** Tab

|                                                                | _                      | Kansas                                   |                     |     |     |     |            |     |         |            |
|----------------------------------------------------------------|------------------------|------------------------------------------|---------------------|-----|-----|-----|------------|-----|---------|------------|
|                                                                | 1                      | Overview 🎴 Profile 📿 Search 🕜 Help 🔮     | Performance         |     |     |     |            |     |         |            |
| User Dashboard                                                 |                        |                                          |                     |     |     |     |            |     |         |            |
| 0                                                              | Past Due               | Hours in Training                        |                     | ĸ   | ¢   | ,   | lugust 202 | 1   | •       |            |
| Upcoming Courses                                               | ·                      | 0 Online / 0 Classroom                   | <u> </u>            | Sun | Mon | Tue | Wed        | Thu | Fri     | Sat        |
| 0 Course(s) in Progress                                        | Certifications         | Total Credits                            |                     | 1   | 2   | 3   | 4          | 5   | 6       | 7          |
| 23                                                             | o ble sour / o overde  | 15<br>3.0 Hours / 12.0 Units / .0 Others |                     | 8   | 9   | 10  | 11         | 12  | 13      | 14         |
| Completed Courses                                              | Incomplete Evaluations | Printable Certificates                   |                     | 15  | 16  | 17  | 18         | 19  | 20      | 21         |
| 19 Online / 4 Classroom / 0 Others<br>Print Transcripts Report | 0                      | 23                                       | You are up to date: | 22  | 30  | 31  | 20         | 20  | 21      | 20         |
|                                                                |                        | I                                        |                     |     |     |     |            |     |         |            |
| My Task                                                        |                        | Displaying Courses                       |                     |     |     |     |            |     | Actions | <i>P</i> 1 |

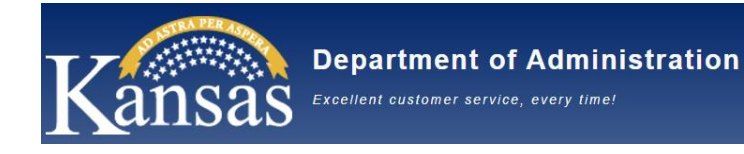

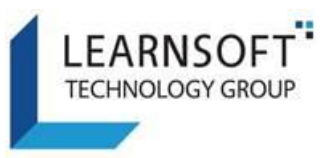

3) Click the **Performance** Tab where you can access your Performance Review form which has been completed by your Supervisor and is ready for your review and sign off.

| Per          | formance F     | Review              |                   |                      |          |                                        |                                                      |                                            |                                |                                      |                                        |                              |                  |                   |                                                                  |                               |                  |       |
|--------------|----------------|---------------------|-------------------|----------------------|----------|----------------------------------------|------------------------------------------------------|--------------------------------------------|--------------------------------|--------------------------------------|----------------------------------------|------------------------------|------------------|-------------------|------------------------------------------------------------------|-------------------------------|------------------|-------|
|              |                |                     |                   |                      |          |                                        |                                                      |                                            |                                |                                      |                                        |                              |                  |                   |                                                                  |                               |                  |       |
| A            | ailable Evalua | tions               |                   |                      |          |                                        |                                                      |                                            |                                |                                      |                                        |                              |                  |                   |                                                                  | 0                             | Completed Evalua | tions |
| Delete       | Assigned Date  | User                | Type              | Evaluation           | Progress |                                        |                                                      |                                            |                                |                                      |                                        |                              |                  |                   |                                                                  |                               | Due Date         | Edit  |
|              | 10/6/2021      | Guthery,<br>Ciera B | Self -<br>Signoff | 2021 Annual<br>(PRF) | Assigned | Performance<br>Planning In<br>Progress | Performance F<br>Planning Employee Plann<br>Sign Off | Performance<br>ning Supervisor<br>Sign Off | Mid-Year Review Ir<br>Progress | Mid-Year Review<br>Employee Sign Off | Mid-Year Review<br>Supervisor Sign Off | Annual Review In<br>Progress | Send To Reviewer | Reviewer Sign Off | Annual Review Annual Review<br>Employee Sign Off Supervisor Sign | w Supervisor<br>Off Completes | 10/23/2021       | ,     |
|              |                |                     |                   |                      |          |                                        |                                                      |                                            |                                |                                      |                                        |                              |                  |                   |                                                                  |                               |                  |       |
| At           | tachment       |                     |                   |                      |          |                                        |                                                      |                                            |                                |                                      |                                        |                              |                  |                   |                                                                  |                               | New attachn      | nent  |
| No Att       | achment        |                     |                   |                      |          |                                        |                                                      |                                            |                                |                                      |                                        |                              |                  |                   |                                                                  |                               |                  |       |
| Cu<br>No Ski | rrent Skills   |                     |                   |                      |          |                                        |                                                      |                                            |                                |                                      |                                        |                              |                  |                   |                                                                  |                               | New              | Skill |

- In the **Available Evaluations** section, you will see a listing with your name in the User column, Type = **Self-Signoff** and the **Progress** section will show a large checkmark in the current Performance Review form step.
- Depending on the stage of the Performance Management process you should either see a checkbox at Step 3 – *Performance Planning Employee Sign Off* or Step 6 – *Mid-Year Review Employee Sign Off* or Step 11 – *Annual Review Employee Sign Off*
- 4) To access a copy of your Performance Review form, click on the Link to the right of your name. This will launch a new window with a copy of your PERFORMANCE REVIEW FORM which was updated by your Supervisor.
  - Note: The document is in Read Only mode. You will be able to add comments when you apply your digital signature.

| User Evaluation                                                                                                    |                                                         |                                                                                                    |                                                                                 | × |
|----------------------------------------------------------------------------------------------------|---------------------------------------------------------|----------------------------------------------------------------------------------------------------|---------------------------------------------------------------------------------|---|
| Evaluation                                                                                                    |                                                         |                                                                                                    | Print Save Cancel                                                               | Â |
|                                                                                                    |                                                         |                                                                                                    |                                                                                 | 4 |
| Colleague:                                                                                                    | Bryant, Adam R                                          | Evaluator:                                                                                                    | Zachary Kesler                                                                  |   |
| Evaluation Date:                                                                                                    | 10/13/2021                                              | Position:                                                                                                    | Natural Resource Officer I                                                      |   |
| Employee Name:<br>Bryast, Adam R.<br>Department/Position:<br>KS Wuldtré & Paria-KS Wuldtré & Pari<br>Supervisor:<br>Zashary L Keder<br>Review Type:<br>@ Ammal O Special O Probationary<br><b>Overall Rating:</b><br>Meets Expectations v | ds.—WEBSTER 710-7107024000 / Natural Resource Officer I | Review Form<br>Employee ID:<br>Employee ID:<br>Evaluation Period:<br>Evaluation Period:<br>Classification Type:<br>(I Classified O Clackassified<br>(If Probaticary Only) - Status Recc<br>O Recommend Permanent Status O External | <b>15:2022</b><br>ommendation:<br>nd Prohation ⊖ Not Recommend Permanent Status |   |

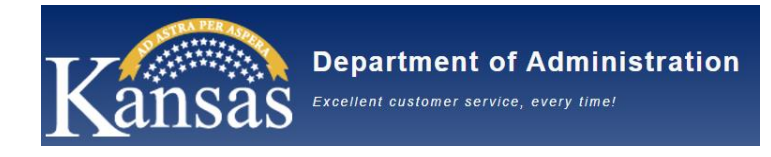

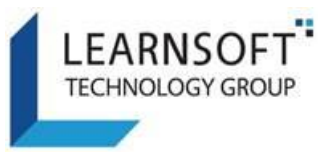

#### HOW TO REVIEW, PRINT AND SAVE YOUR PERFORMANCE REVIEW FORM (PRF)

- Use the scroll bar to the right of the form to scroll up / down and review the online Performance Review form. Depending on the stage of the Performance Management process, certain sections may or may not yet be filled in.
  - a. The few sections of a sample performance review form in the Performance Planning stage are shown below

| User Evaluation                                                                                                    |                                                                                                    |
|----------------------------------------------------------------------------------------------------|----------------------------------------------------------------------------------------------------|
| Evaluation                                                                                                    | Print Evaluation Cancel                                                                                                    |
|                                                                                                    |                                                                                                    |
| ✓ Colleague Feedback                                                                                                    |                                                                                                    |
| Colleague: Hart, Rene L                                                                                                    | Evaluator: Rene L. Hart                                                                                                    |
| Evaluation Date: 8/26/2021                                                                                                    | Position: Planner II                                                                                                    |
|                                                                                                    |                                                                                                    |
|                                                                                                    |                                                                                                    |
| Kai                                                                                                    | nsas                                                                                                    |
| Performance                                                                                                    | Review Form                                                                                                    |
| Employee Name:                                                                                                    | Employee ID:                                                                                                    |
| Rene, Hart                                                                                                    | W0000013992                                                                                                    |
| Department/Position:                                                                                                    | Evaluation Period:<br>From: 8/25/2021 Te: 8/25/2022                                                                                                    |
| Department of transportationreasquarerstransportation Planning -27030012001 Planner                                                                                                    | Our all Dation                                                                                                    |
| Supervisor:<br>Mathew T Messina                                                                                                    | Overall Rating:                                                                                                    |
| Review Type                                                                                                    |                                                                                                    |
| Probationary:                                                                                                    | Annual ⊖Snerial                                                                                                    |
| Recommend Permanent Status Extend Probation Not Recommend Permanent Status                                                                                                    | орссия<br>Оррссия                                                                                                    |
| Classification Type:                                                                                                    |                                                                                                    |
| Classified   Not Classified                                                                                                    |                                                                                                    |
|                                                                                                    |                                                                                                    |
| Task Ob                                                                                                    | pjectives                                                                                                    |
| Rating D                                                                                                    | escription:                                                                                                    |
| U. Unsatisfactory - Performance consistently below expectations.<br>ME. Meets Expectations - Performance consistently met expectations.                                                                                                    | NE. Needs improvement - Performance did not meet expectations.<br>E. Exceeds Expectations - Performance consistently exceeded expectations.                                |
| Task Objectives                                                                                                    | alon Examples of Task Dadownana                                                                                                    |
| 1 Type task objectives 2 Add ratios                                                                                                    | ting Examples of task performance                                                                                                    |
| 2. Type task objectives 2. Additating                                                                                                    | 3. Type examples of task performance                                                                                                    |
| - Select One -                                                                                                    | •                                                                                                    |
|                                                                                                    |                                                                                                    |
|                                                                                                    | Add Comment                                                                                                    |
| 1. Rene will provide daily phone coverage for the front desk, except during                                                                                                    |                                                                                                    |
| reasonable assistance to those contacting our office.                                                                                                    |                                                                                                    |
|                                                                                                    | Delete Edit Update                                                                                                    |
|                                                                                                    |                                                                                                    |
| Rene will earn a passing grade on the RN training test within the first 6 months of<br>employment.                                                                                                    |                                                                                                    |
| a. E-earning a score of 100%<br>h FF-earning a score hetween 90%-99%                                                                                                    |                                                                                                    |
|                                                                                                    | Delete Edit Update                                                                                                    |
|                                                                                                    |                                                                                                    |
| Rene will complete the Employee Care Work Assignment Sheet daily.<br>a. EE-0 missed patient care work assignment sheets                                                                                                    | 1                                                                                                    |
| b. ME-1 to 2 missed patient care work assignment sheets c II- more than 3 micced nationt care work assignment cheets                                                                                                    |                                                                                                    |
|                                                                                                    | Delete Edit Update                                                                                                    |
| a second second s |                                                                                                    |
| Competencies                                                                                                    | and Behaviors                                                                                                    |
| Rating De<br>11 Linestiefischer - Berformseie consistently beier annertigen L                                                                                                    | scription:                                                                                                    |
| ME. Meets Expectations - Performance consistently very expectations. E<br>E. Executional - Performance consistently met expectations. E                                                                                                    | <ul> <li>Exceeds improvements - renormance consistently exceeded expectations.</li> <li>Exceeded expectations - Performance consistently exceeded expectations.</li> </ul> |
| Competencies/Behaviors                                                                                                    | On the Job Suggestion/Example                                                                                                    |
|                                                                                                    | Rating:                                                                                                    |
|                                                                                                    | U NI ME EE E                                                                                                    |
| Problem Solving/Decision Making                                                                                                    | Behavioral Examples/Comments                                                                                                    |
|                                                                                                    |                                                                                                    |
|                                                                                                    |                                                                                                    |
|                                                                                                    | Rating:                                                                                                    |
| 1. Does not blame others or make excuses, and will admit to making occur                                                                                                    | g a mistake when they A U NI ME EE E                                                                                                    |
| Attitude/Accountability 2 2. Prioritizes tasks by importance and deadline. Adjusts priorities as 3. Focuses on results and desired outcomes and how best to achieve                                                                                                    | e them. Gets the job                                                                                                    |
|                                                                                                    |                                                                                                    |
|                                                                                                    |                                                                                                    |
|                                                                                                    | Rating:                                                                                                    |
| Productivity 2                                                                                                    | U NI NE EE E                                                                                                    |
| Active                                                                                                    | Behavioral Examples/Comments                                                                                                    |
|                                                                                                    |                                                                                                    |
|                                                                                                    |                                                                                                    |

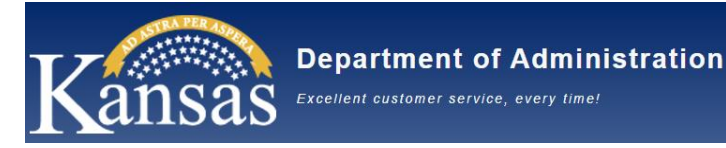

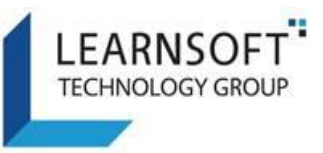

- 2. To review the Performance Review form as a PDF document, which can also be saved for later reference and / or printed for offline review, click the **Print** button in the upper right-hand corner of the Performance Review Form window.
  - a. A confirmation pop-up window will display. Click **OK** to close the window.

| Form will<br>printable | ll be close<br>form. | ed for printin | g and new w | ndow will be o | pen with the |
|------------------------|----------------------|----------------|-------------|----------------|--------------|
|                        |                      |                |             |                |              |
|                        |                      |                |             | OK             | Cancel       |

3. A new window containing a PDF version of the form will popup (Note: There may be a delay for a few minutes as this request processes and the .pdf is generated).

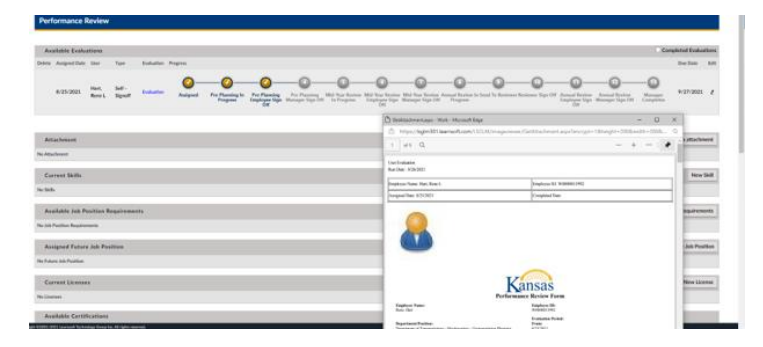

**Note** – Please allow pop-ups from the learnsoft.com website to enable the PDF.

4. In the upper right corner of the PDF window, click the Print or Save icon and follow the on screen instructions.

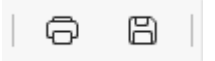

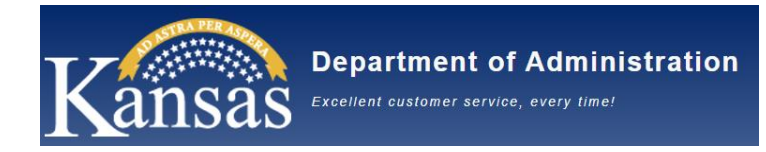

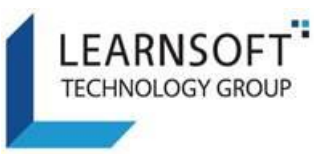

#### HOW TO APPLY YOUR DIGITAL SIGNATURE

- 1. After reviewing the Performance Review form, navigate back to the **Performance** Tab.
- 2. Click on the Pencil Icon found in the **Edit** column on the far right side of the row in the **Available Evaluations** section where your name appears.

| Available Evalu      | ations              |                   |                      |          |                                        |                                                |                                               |                                |                                      |                                        |                              |                  |                   |                                    |                                      |                         | mpleted Evalua | tions |
|----------------------|---------------------|-------------------|----------------------|----------|----------------------------------------|------------------------------------------------|-----------------------------------------------|--------------------------------|--------------------------------------|----------------------------------------|------------------------------|------------------|-------------------|------------------------------------|--------------------------------------|-------------------------|----------------|-------|
| Delete Assigned Date | User                | Type              |                      | Progress |                                        |                                                |                                               |                                |                                      |                                        |                              |                  |                   |                                    |                                      |                         | Due Date       | Edit  |
| 10/6/2021            | Guthery,<br>Ciera B | Self -<br>Signoff | 2021 Annual<br>(PRF) | Assigned | Performance<br>Planning In<br>Progress | Performance<br>Planning Employee P<br>Sign Off | Performance<br>Janning Supervisor<br>Sign Off | Mid-Year Review In<br>Progress | Mid-Year Review<br>Employee Sign Off | Mid-Year Review<br>Supervisor Sign Off | Annual Review In<br>Progress | Send To Reviewer | Reviewer Sign Off | Annual Review<br>Employee Sign Off | Annual Review<br>Supervisor Sign Off | Supervisor<br>Completes | 10/23/2021     | ,     |

3. This will bring up the Performance Review form - **Employee Section** in a separate popup window.

Note: Depending on what step you are in, the Performance Planning, Mid-Year or Annual Review step, the sign-off process will be the same, but the step name will be identified.

|   | UserEvaluationSes         | ion Entry                           |                                           |                                             |                                |                                           |                                        |                              |                       |                   |                                    |                                      | ×                         |
|---|---------------------------|-------------------------------------|-------------------------------------------|---------------------------------------------|--------------------------------|-------------------------------------------|----------------------------------------|------------------------------|-----------------------|-------------------|------------------------------------|--------------------------------------|---------------------------|
|   | Update User Evalu         | ation for Guthery,                  | , Ciera B                                 |                                             |                                |                                           |                                        |                              |                       |                   |                                    |                                      | Save Cancel               |
|   | Assigned                  | Performance Planning<br>In Progress | Performance Planning<br>Employee Sign Off | Performance Planning<br>Supervisor Sign Off | Mid-Year Review In<br>Progress | G<br>Mid-Year Review<br>Employee Sign Off | Mid-Year Review<br>Supervisor Sign Off | annual Review In<br>Progress | 9<br>Send To Reviewer | Reviewer Sign Off | Annual Review<br>Employee Sign Off | Annual Review<br>Supervisor Sign Off | B<br>Supervisor Completes |
|   | Employee Secti            | on                                  |                                           |                                             |                                |                                           |                                        |                              |                       |                   |                                    |                                      |                           |
|   | Performance Plann         | ng Discussion                       |                                           |                                             |                                |                                           |                                        |                              |                       |                   |                                    |                                      |                           |
|   | By checking this box I ag | ree that I am applying my           | digital signature.                        | Date: 10/7/2021                             |                                |                                           |                                        |                              |                       |                   |                                    |                                      |                           |
|   | My comments are as        | ollows:                             |                                           |                                             |                                |                                           |                                        |                              |                       |                   |                                    |                                      |                           |
| 1 |                           |                                     |                                           |                                             |                                |                                           |                                        |                              |                       |                   |                                    |                                      |                           |
| 5 |                           |                                     |                                           |                                             |                                |                                           |                                        |                              |                       |                   |                                    |                                      |                           |
|   | Employee Sign Off         |                                     |                                           |                                             |                                |                                           |                                        |                              |                       |                   |                                    |                                      |                           |

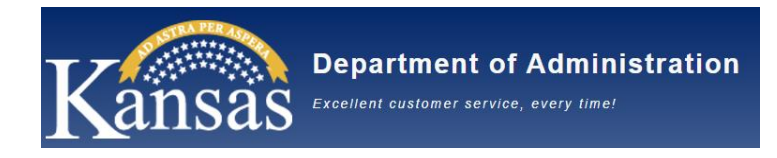

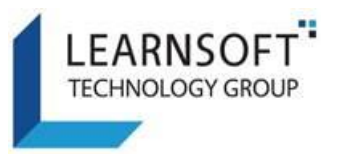

- 4. To Sign Off on the Performance Review form:
  - a. Click the checkbox ("By clicking this box I agree that I am applying my digital signature.").

Depending on where you are in the Performance Management Process, there will be different sections for your digital signature and to add comments.

| Employee Section                                                      |                 |
|-----------------------------------------------------------------------|-----------------|
| Performance Planning Discussion                                       |                 |
| By checking this box I agree that I am applying my digital signature. | Date: 10/7/2021 |

b. To add comments (optional), enter them in the **My comments are as follows** textbox below the checkbox.

My comments are as follows: c. Click the **Employee Sign Off** button below the My Comments textbox.

Employee Sign Off

11. After Clicking the **Employee Sign Off** button, the window will refresh and a red note will appear in the upper left hand corner indicating an email has been sent to your Supervisor, allowing them to continue the process. The Progress bar will also move the checkmark to the next step.

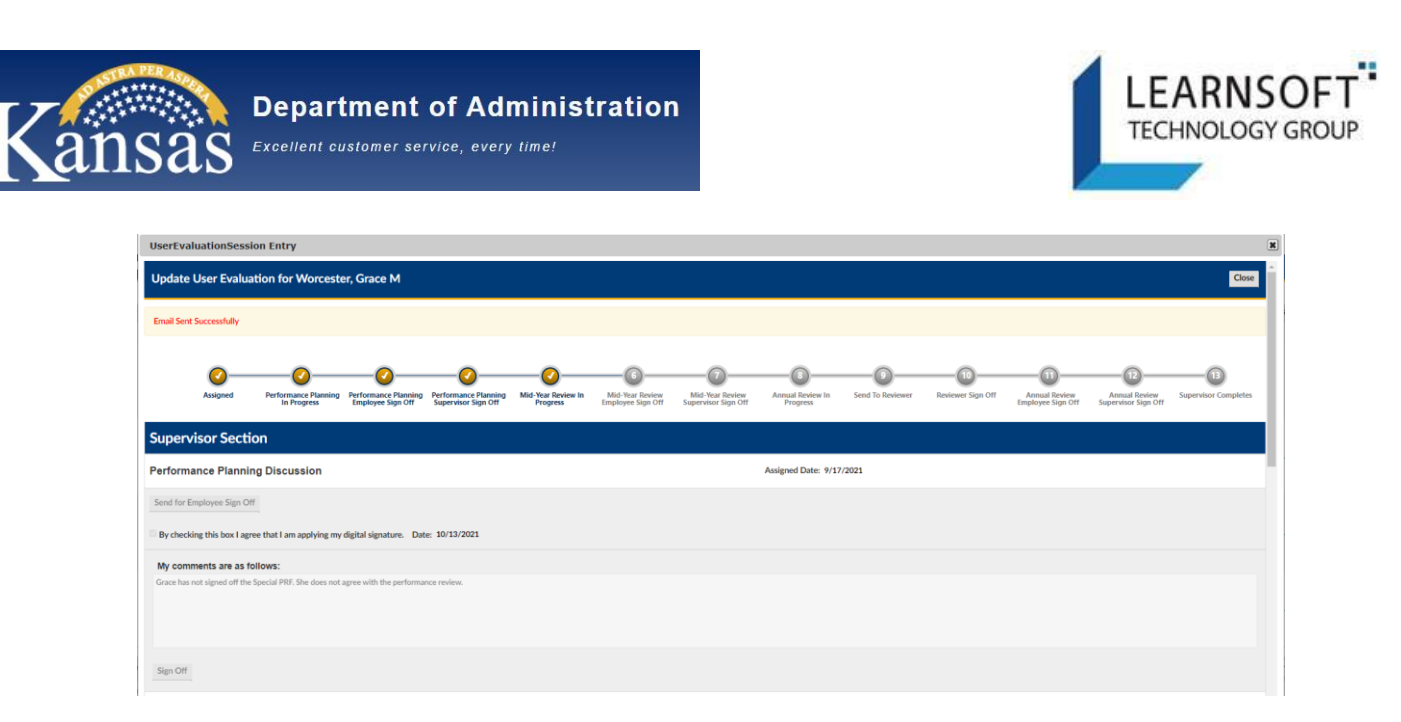

12. Click the **Close** button in the upper right hand corner to close the window. You will be returned to your Performance Review Tab.

Note: Since the Performance Review form has been sent back to the Supervisor for further processing, you will no longer see the Performance Review form listed in your Available Evaluations section.

|                       |          |         | Kansas   |        |             |  |                       |
|-----------------------|----------|---------|----------|--------|-------------|--|-----------------------|
|                       | Overview | Profile | Q Search | 🕜 Help | Performance |  |                       |
| Performance Review    |          |         |          |        |             |  |                       |
|                       |          |         |          |        |             |  |                       |
| Available Evaluations |          |         |          |        |             |  | Completed Evaluations |
| No Evaluations        |          |         |          |        |             |  |                       |
|                       |          |         |          |        |             |  |                       |
|                       |          |         |          |        |             |  |                       |
|                       |          |         |          |        |             |  |                       |
|                       |          |         |          |        |             |  |                       |

- 13. There are no further tasks required of you until the next Employee sign-off is required.
- 14. When the Performance Review form is completed, you will be able to view it in your Profile, under the Evaluations tab.